## Andi-Co Online Shopping How to create a new user

# Andi-Co Australia Pty. Ltd.

When moving through the fields use the TAB key, do not press ENTER. Once all information is entered proceed as indicated

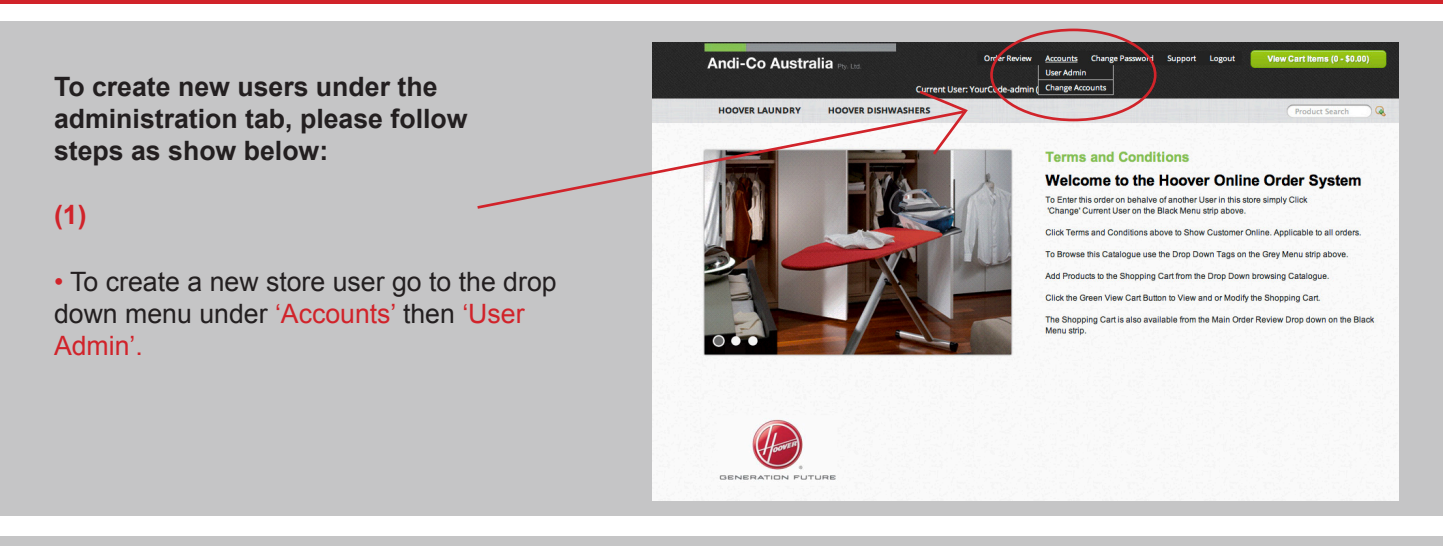

|                                                            | Search For :                             |                      | <ul> <li>Contair</li> </ul> | Starts With Search      |
|------------------------------------------------------------|------------------------------------------|----------------------|-----------------------------|-------------------------|
| screen to the right will appear in your et browser window. | First Name<br>Sample                     | Surname<br>User      | Login ID<br>YourCode-admin  | Customer Code<br>600601 |
| create a new user press the 'New'<br>n.                    | Modi (v : New : )e<br>3 records (1 page) | elete                |                             | 1                       |
|                                                            |                                          | Login ID : YourCod   | e-admin                     |                         |
|                                                            | F                                        | First Name : YourCod | e-admin                     |                         |
|                                                            |                                          | Surname : YourCode   | e-admin                     |                         |
|                                                            |                                          | Password :           |                             |                         |
|                                                            | Confirm                                  | Password :           |                             |                         |
|                                                            | Notification Ema                         | ail Address : sale@  | andico.com.au               |                         |
|                                                            | Allow Selection of O                     | Other Users : Yes    |                             |                         |

#### (3)

(2

• ] In

• 7 bu

• The screen to the right will appear. In the 'Login ID' area your store code number will automatically appear followed by the dash (-).

• In this example Sally is the new store member having her account created.

| Search For :                                                          |                                                                                                    | Contai              | ns O Starts With | Search                       |  |
|-----------------------------------------------------------------------|----------------------------------------------------------------------------------------------------|---------------------|------------------|------------------------------|--|
| First Name                                                            | sSurname                                                                                                  | Login ID            | Custome          | r Code                       |  |
| Sample                                                                | User                                                                                                    | YourCode-admin      | 600601           |                              |  |
|                                                                       |                                                                                                    |                     |                  |                              |  |
|                                                                       |                                                                                                    |                     |                  |                              |  |
|                                                                       |                                                                                                    |                     |                  |                              |  |
|                                                                       |                                                                                                    |                     |                  |                              |  |
| Modify : New : D<br>records. (1 page)                                 | Delete : MultipleAcco                                                                                     | ounts : Cancel : OK |                  | 1                            |  |
| Modify : New : D<br>3 records. (1 page)                               | Delete : MultipleAcco                                                                                     | ounts : Cancel : OK |                  | 1                            |  |
| Modify : New : E<br>3 records. (1 page)                               | Delete : MultipleAcco<br>Login ID : YourC<br>First Name :                                                 | ounts : Cancel : OK |                  | 1                            |  |
| Modify : New : D<br>3 records. (1 page)                               | Delete : MultipleAcco<br>Login ID : YourC<br>First Name :<br>Surname :                                    | ounts : Cancel : OK |                  | 1<br>]<br>]                  |  |
| Modify : New : E<br>3 records. (1 page)                               | Delete : MultipleAcco<br>Login ID : YourC<br>First Name :<br>Surname :<br>Password :                      | ounts : Cancel : OK |                  | 1<br>]<br>]                  |  |
| Modify : New : [<br>3 records. (1 page)                               | Delete : MultipleAcco<br>Login ID : YourC<br>First Name :<br>Surname :<br>Password :<br>m Password :      | ounts : Cancel : OK |                  | 1<br>]<br>]<br>]             |  |
| Modify : New : D<br>3 records. (1 page)<br>Confirm<br>Notification En | Delete : MultipleAcco<br>Login ID : YourC<br>First Name :<br>Password :<br>m Password :<br>mail Address : | ounts : Cancel : OK |                  | <b>1</b><br>]<br>]<br>]<br>] |  |

#### (4)

 All user names must be created using the prefix, which in this example is 'YourCode-'.

• All stores will be given a store number followed by a dash (-). This will become your permanent prefix for all store members.

• If the prefix is not allowed the warning window will pop up as shown to the right.

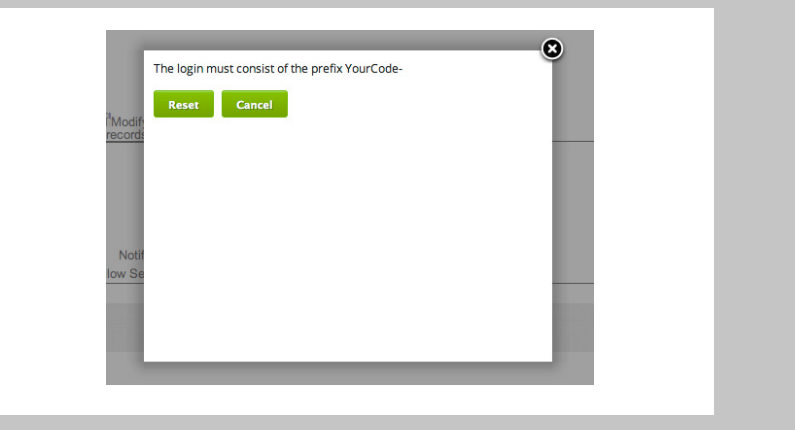

 Once the prefix has been set, the new account holders 'First Name' and 'Surname' must be filled in.

• A password does not need to be entered in at this point, the account holder will be prompted to always create a new password when they log in for the first time.

• Allow Selection of Other Users: if ticked, this box will allow the new account holder to switch between users once logged in. They can then place sale orders for other store users. If not ticked, the user can only place sales orders for themself.

| Search For     | ra                                   | <ul> <li>Contai</li> </ul>   | ns OStarts With   | Search  |
|----------------|--------------------------------------|------------------------------|-------------------|---------|
| Sample         | t Name Surnam<br>User                | e Login ID<br>YourCode-admin | Custome<br>600601 | er Code |
|                |                                      |                              |                   |         |
|                |                                      | Once all deta                | ails have b       | been    |
|                |                                      | filled in press              | the 'Ok' b        | utton   |
| $\searrow$     |                                      | k                            | _                 |         |
| S. redords. (1 | New : Delete : MultipleAc<br>I page) | counts : Cancel : OK         |                   | 1       |
|                | Eirst Name Sall                      | rCode-Sally                  |                   |         |
|                | Surname Smi                          | r<br>th                      |                   |         |
|                | Password :                           |                              |                   |         |
|                | Confirm Password :                   |                              |                   |         |
|                | tion Email Address                   |                              |                   |         |

### (6)

• Your Internet browser screen will refresh to display 'Sally Smith' under the users listing.

• Account users personal details and account access can be changed at anytime using the 'Modify' button.

| First Name          | Surname                                                                             | Login ID         | Customer Code                  |
|---------------------|-------------------------------------------------------------------------------------|------------------|--------------------------------|
| Test                | Admin                                                                               | YourCode-Admin   | 650601                         |
| O Tom               | Johnson                                                                             | YourCode-Tom     | 650601                         |
| Sally               | Smith                                                                               | YourCode-Sally   | 650601                         |
| Modify · New · D    | elete :                                                                             |                  |                                |
| 4 recorde. (1 page) | Login ID : Your                                                                     | Code-Admin       | 1                              |
| 4 recorde: (1 page) | Login ID : Your<br>First Name : Test                                                | Code-Admin       | 1                              |
| A recorde (1 page)  | Login ID : Your<br>First Name : Test<br>Surname : Adm                               | Code-Admin<br>in | 1                              |
| A recorde (1 page)  | Login ID : Your<br>First Name : Test<br>Surname : Adm<br>Password :                 | Code-Admin<br>in | 1<br>Enter the users's surname |
| Confirm             | Login ID : Your<br>First Name : Test<br>Surname : Adm<br>Password :<br>n Password : | Code-Admin<br>in | 1<br>Enter the users's surname |

#### (5)